## VIEWPOINT **P**SCREENING

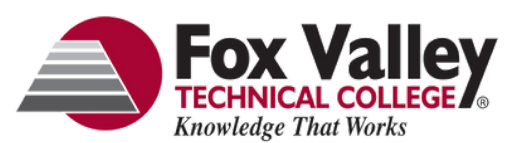

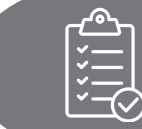

Background Check & Health Portal Instructions

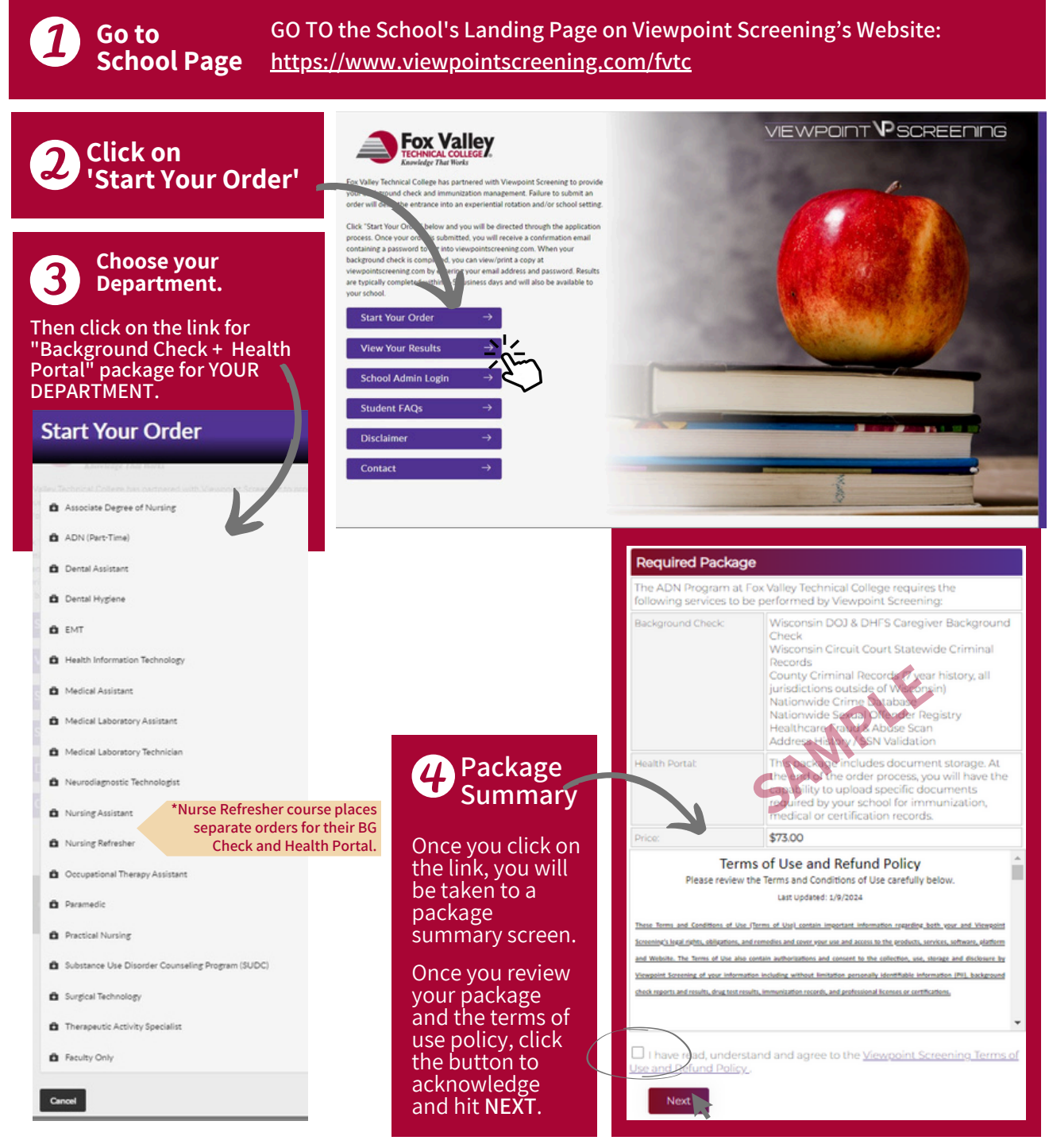

### 5 Click on this button to start the BID form filler

#### Upload Release Form

In order to obtain Wisconsin background check information, it is required that you complete a BID Form.

This is a new automated process. Viewpoint exceeding has created an electronic system that will allow you to dasily complete the BID form. You will provide your personal data and answer all questions within a separate interface. You will not be able to make forward if any fields are left blank. The data provided will automatically of sansferred to fill in the required BID form. (Click to Complete Required Forms) The state of Wisconsin requires a completed BACKGROUND INFORMATION DISCLOSURE (BID) form for an individual that wishes to obtain a Caregiver Background Check. The form must be filled out correctly or it will be rejected.

Viewpoint Screening has created a form wizard to assist you in completing the BID properly without omitting required information. **Please follow the steps outlined here to complete your form.** 

| VIEWPOINT $oldsymbol{\Psi}$ SCREENING                                                                                                    |                                                                                                    | ⊗                                                                                                    |
|----------------------------------------------------------------------------------------------------|----------------------------------------------------------------------------------------------------|----------------------------------------------------------------------------------------------------|
| 3 Pages<br>BACKGROUND INFORMATION DISCLOSUR                                                                                                    | E (BID) FOR ENTITY EMPLOYEES AND CONTRACTORS                                                                                                    | <b>0</b> 2, 3                                                                                                    |
| Competence of this from to welly your eligibility for employment/service as as "burguer" is regulared by it<br>Before to DDA from F-42006A, instructions, for additional information<br>Deach the boas that pay the you. | will likely choose "Student /                                                                                                    | Volunteer                                                                                                    |
| Specify if you selected Color<br>NOTE: The form should NOT be used by app<br>Devision of Dulling sensors.<br>If drugs how - Free<br>JANE<br>Other Names (includ) age!                                                    | It will be easier to do this on a<br>computer, but If you are completing<br>the form on your phone, it will be<br>best to rotate it to landscape view. | eder oproad in fra son- diet wedert beignund dach nicht nigent an ettij beignund dach fram tra<br><b>Scroll down</b><br><b>to fill in all</b><br>Scroll |
| Proston Title (applied for or existing)                                                                                                    |                                                                                                    | fields.                                                                                                    |
| Male • Female                                                                                                    | SHEBOYGAN                                                                                                    | 25075                                                                                                    |
| Business Name and Address – Employer (Entity)                                                                                                    |                                                                                                    |                                                                                                    |
| 3 Pages                                                                                                    | Complete Page 1, and                                                                                                    | hit NEXT. 🔪 💿                                                                                                    |

| VIEWPOINT VPSCREENING                                                                                                    | 8      |
|----------------------------------------------------------------------------------------------------|--------|
| 3 Pages BACKGROUND INFORMATION DISCLOSURE (BID) FOR ENTITY EMPLOYEES AND CONTRACTORS Answerd 10° to al partners den not paratese enginyeet, a softext, or service agreement. If more space a regime tube defined econertation to the firm and indice "are attached" and attached.                                                                                                    | 1 2 3  |
| SECTION A - DISCLOSINES                                                                                                    |        |
| Compared any offend degree sector against you held to be defined data load allowed to list previous criminal records,     Provide the required efformation of the answer was YS                                                                                                    |        |
| 2. Were you ever convicted of any crime anywhere, including in federal, state, local, military, and tribal courts?                                                                                                    |        |
| O vis O to Uist previous ADDRESSES, please provide to list previous ADDRESSES, please provide the COUNTY AND STATE where you lived for fastest processing.                                                                                                    | SCROLL |
| 3. Rease note that Wis, Stat, 548,967, Abused or neglected children and abused unborn children, may apply to information concerning findings of child abuse and neglect. Has any government or regulatory agency lother than the police] ever found that you committed child abuse or negle                                                                                                    |        |
| ○ 185 ● AD                                                                                                    |        |
| Protes as replaced to the control of the control of | 2,     |
| Provide the inquired elementation of the assister was YES scroll to the bottom, and hit                                                                                                    | NÉXT.  |
| A. Has any government or regulatory agency lother than the police) ever found that you abused or neglected any person or client?     Ves 💿 No                                                                                                    |        |
| If this, explain, including when and where it happened.                                                                                                    |        |

| viewpoint <b>IP</b> screening                                                                                                    | 8             |
|----------------------------------------------------------------------------------------------------|---------------|
| IF Yes, list each one state and the dates you resided there.                                                                                                    |               |
| 6. Have you had a caregiver background check done within the last four (k) years?                                                                                                    | SCROLL        |
| ○ Nes ③ Na                                                                                                    |               |
| If this, list the date of each check, and the name, address, and phone number of the person, facility, or government agency that conducted each check.                                                                                                    | (Ang          |
| Provide the required information if the arrower was VES                                                                                                    |               |
| 7. Have you ever requested a rehabilitation review with the Wisconsin Dep                                                                                                    |               |
| O we O we YOUR INITIALS, FULL NAME, AND DATE OF                                                                                                    |               |
| COMPLETION ARE ALL REQUIRED                                                                                                    |               |
|                                                                                                    |               |
| Provide the required information if the array with the array of the array of the ar |               |
| head and initial the following statement.                                                                                                    |               |
| included and review (b) = 42064, BCJ and affirm that the information is an included) date.                                                                                                    | ♥ \           |
| and the second second sec                                                                                                    | Cigg Solentia |
| INS LIGROAN M. SHERMAN                                                                                                    | C9/05/2024 X  |
| Answer all questions on Page 3                                                                                                    | scroll        |
| Answei att questions on Fage 3,                                                                                                    | JUIVIL 3      |
| to the bottom, and hit SUBMIT I                                                                                                    |               |
|                                                                                                    |               |

| VIEWPOINT <b>V</b> SCREENING                                                                                                    |  |
|----------------------------------------------------------------------------------------------------|--|
| You're Almost Finished<br>You must check the document for accuracy<br>Check your document for accuracy by clicking on this link:<br>BACKGROUND INFORMATION DISCLOSURE (BID) FOR ENTITY EMPLOYEES AND CONTRACTORS                                                                                                    |  |
| Fix document After you review, if you see any errors you can fix them at the "Fix Document" link<br>If you have confirmed that everything is correct, please Continue.<br>If the document is not filled out correctly, your Wisconsin background check will be cancelled and you will be required to place a new Wisconsin order at the cost of \$5.00. |  |

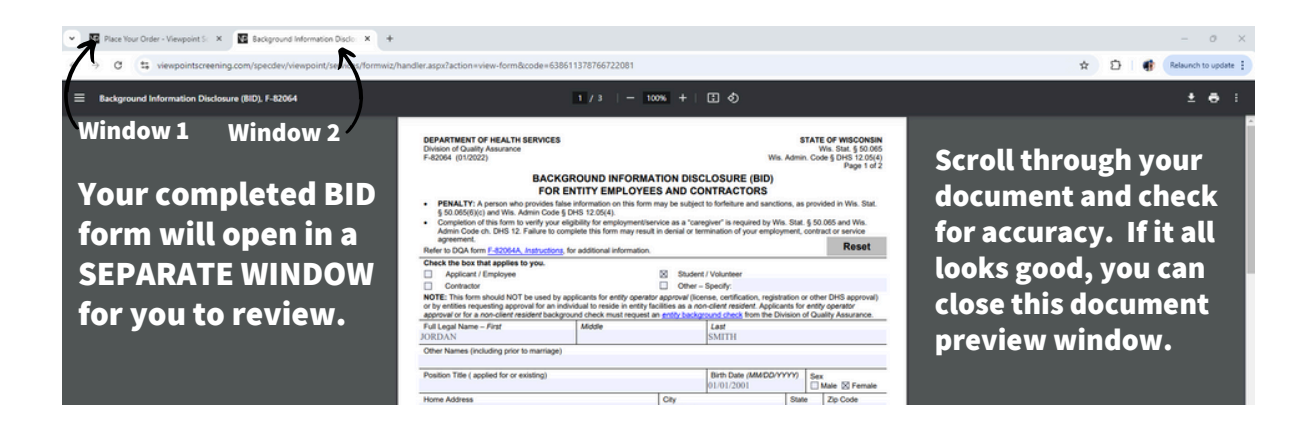

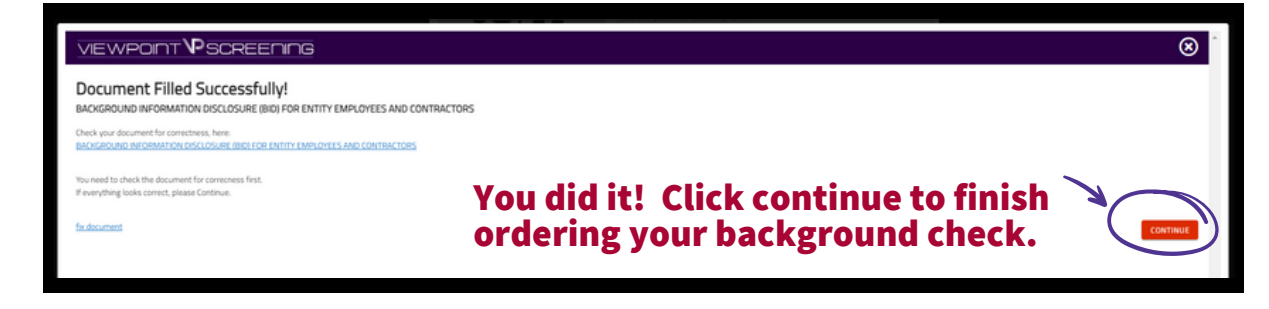

| 6 One<br>the<br>retu<br>info<br>Cou<br>INF<br>sec                 | Once you have completed<br>the BID form, you'll be<br>returned to the Applicant<br>information screen.<br>Complete the APPLICANT<br>INFORMATION and address<br>sections as prompted.                        |                                   | In order to obtain Wiscensin background check information, it is required that<br>you complete a BID Form.<br>This is a new automated process. Viewpoint Screening has created an<br>electronic system that will allow you to easily complete the BID form. You will<br>provide your personal data and answer all questions within a separate<br>interface. You will not be able to move forward if any fields are left blank. The<br>data provided will automatically be transferred to fill in the required BID form.<br>The following PDF will be attached to your order.<br><u>Click to View</u> |  |
|-------------------------------------------------------------------|----------------------------------------------------------------------------------------------------|-----------------------------------|----------------------------------------------------------------------------------------------------|--|
|                                                                   |                                                                                                    | Applicant Inform                  | hation                                                                                                    |  |
|                                                                   |                                                                                                    | F. * Name*                        |                                                                                                    |  |
|                                                                   |                                                                                                    | Last, emet                        |                                                                                                    |  |
| (7-) Co                                                           | mplete payment section.                                                                                                    | Middle Liner                      |                                                                                                    |  |
|                                                                   |                                                                                                    | Alley Alley an Marrie B           |                                                                                                    |  |
| Payment Infor                                                     | rmation                                                                                                    | Allasyma <del>ns</del> en Name I. | Please Note: If you DO NOT have an alias name,<br>leave this field blank. Only provide if you have<br>used an alias within the last 7 years.                                                                                                    |  |
| First Name*                                                       |                                                                                                    | Alias/Maiden Name 2:              |                                                                                                    |  |
| Credit Card Number                                                |                                                                                                    |                                   | Please Note: If you DO NOT have an alias name,<br>leave this field blank. Only provide if you have<br>used an alias within the last 7 years.                                                                                                    |  |
| Exp. Date:                                                        | (MM/20TT)                                                                                                    | Alias/Maiden Name 3:              |                                                                                                    |  |
| Credit Card Typet:                                                | Select Card Type 🗸                                                                                                    |                                   | Please Note: If you DO NOT have an alias name,<br>leave this field blank. Only provide if you have                                                                                                    |  |
| Contact Name (if business):                                       |                                                                                                    |                                   | used an alias within the last 7 years.                                                                                                    |  |
| Email*:                                                           |                                                                                                    | Social Security<br>Number*:       | Please Note: If you have not been issued a valid                                                                                                    |  |
| Phone Number*:                                                    |                                                                                                    |                                   | U.S. SSN then enter all zeros (000-00-0000)                                                                                                    |  |
| Addresst:                                                         |                                                                                                    |                                   | instead.                                                                                                    |  |
| Citye                                                             |                                                                                                    | Date of Birth*:                   | ✓/ ✓ / (mm/dd/yyyy)                                                                                                    |  |
| State*:                                                           | ✓                                                                                                    | Gendert:                          | O Male O Female                                                                                                    |  |
| Postal Code*:                                                     |                                                                                                    | Phone Numbert:                    | (111-111-1111)                                                                                                    |  |
| IMPORTANT: Please the credit card's issuir your transaction for s | e note that if you enter an address other than the one on file with<br>ng bank, or an incorrect CVV code, Viewpoint Screening will deny<br>ocurto purposes. Additionally, denied transactions may cause the | E-Mail Address*:                  | Type E-mail address.                                                                                                    |  |
| funds to be held by ye<br>the card.                               | our bank for up to 5 business days before being released back to                                                                                                    | Current Resident                  | tial Address:                                                                                                    |  |
| • "Viewpoint LLC" will                                            | appear on your credit card statement.                                                                                                    | Address*:                         |                                                                                                    |  |
| • A Parent or Guardia                                             | in's credit card will be accepted.                                                                                                    | City+;                            |                                                                                                    |  |
| Authorize Net                                                     |                                                                                                    | State or U.S. Territory*:         | For an international address, select "International and select the foreign Country name below.                                                                                                    |  |
| WARNING: Your cre                                                 | dit card will be charged when you click "Next." This fee is non-                                                                                                    | Country*:                         | United States                                                                                                    |  |
| Po not click more th                                              | han once or you may be charged multiple times.                                                                                                    | Zip Code*:                        | ZIP Code Look Up Tool<br>Please Note: If you have an international address<br>that does not require a Zip Code, please fill in                                                                                                    |  |
| Back                                                              | Next                                                                                                    | Back                              | ext                                                                                                    |  |

# Log In to Your Account

Once your order is complete, you should be taken to a screen like this to the right.

Your username will be the email you used to set up your account.

Change password here, and it will log you in to the Viewpoint System.

| Thank you, your order has been submitted. Please be aware that this order does not contain a background check or a drug test. |                                                          |  |
|----------------------------------------------------------------------------------------------------|----------------------------------------------------------|--|
| You can now access your Health P<br>documents.                                                                                | Portal to upload required                                |  |
| You will be automatically logged i<br>create/change your password.                                                            | into your account once you                               |  |
| Please RESET THE PASSWORD to<br>greys@anatomy.com                                                                             | your account associated with                             |  |
| Passwords must contain one or n<br>special characters, and must be a                                                          | nore numbers, one or more<br>t least 12 characters long. |  |
| Enter your NEW password                                                                                                    | D Toggle Password                                        |  |
| Confirm your NEW password                                                                                                    |                                                          |  |
| I have provided a strong passw                                                                                                | ord that will be remembered                              |  |
| Reset Password                                                                                                    |                                                          |  |
|                                                                                                    |                                                          |  |
|                                                                                                    |                                                          |  |
|                                                                                                    |                                                          |  |

### **Next Steps**

• <u>HEALTH PORTAL</u>: Follow instructions on the following pages to view your Health Portal requirements (to upload documents).

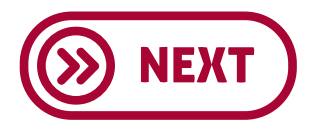

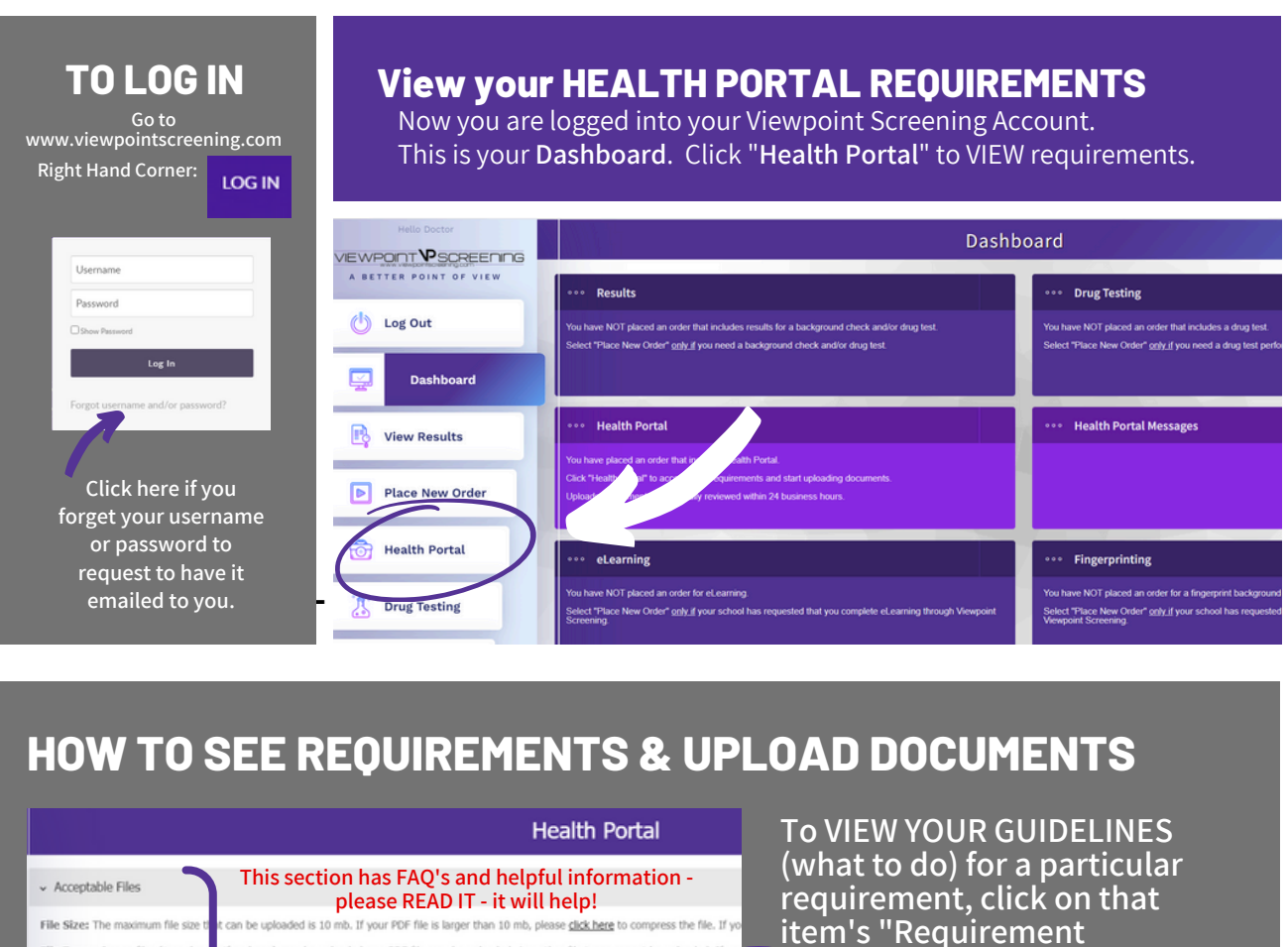

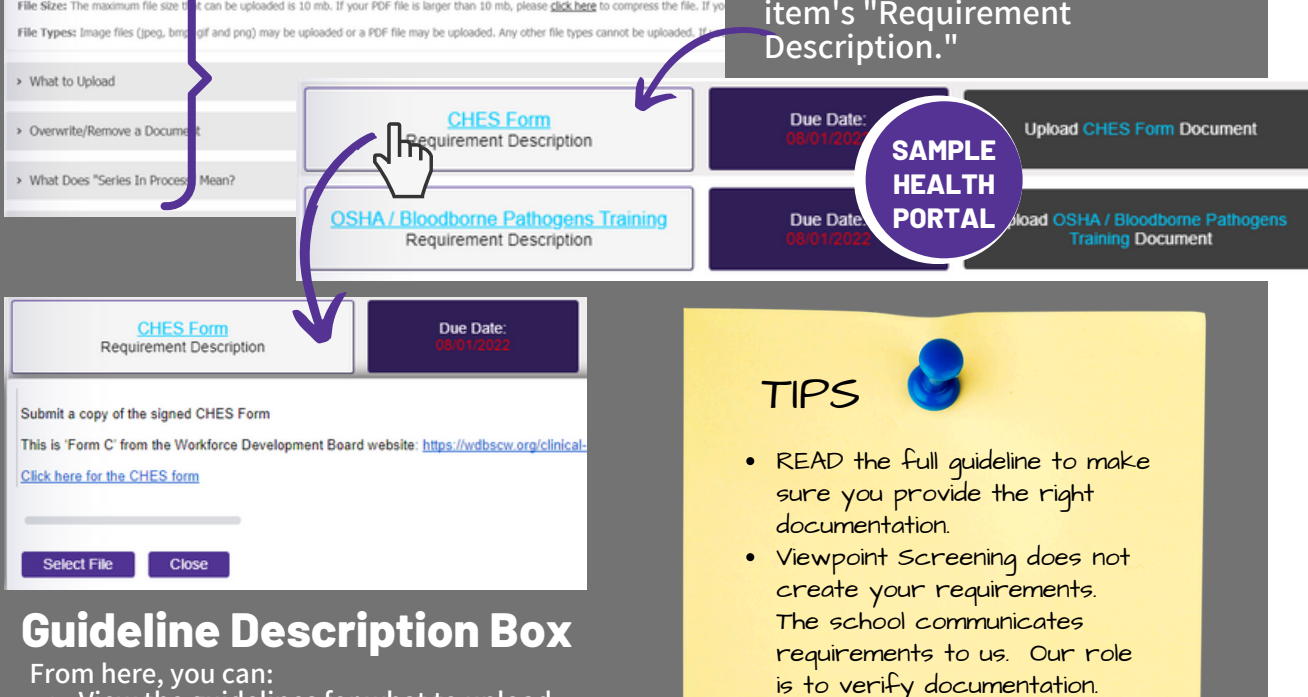

· Make sure your name is visible on the document (before and

AFTER upload).

From here, you can:
View the guidelines for what to upload
See important instructions
View & download school forms
Uiew a file to assure a with this

- Upload a file to correspond with this requirement

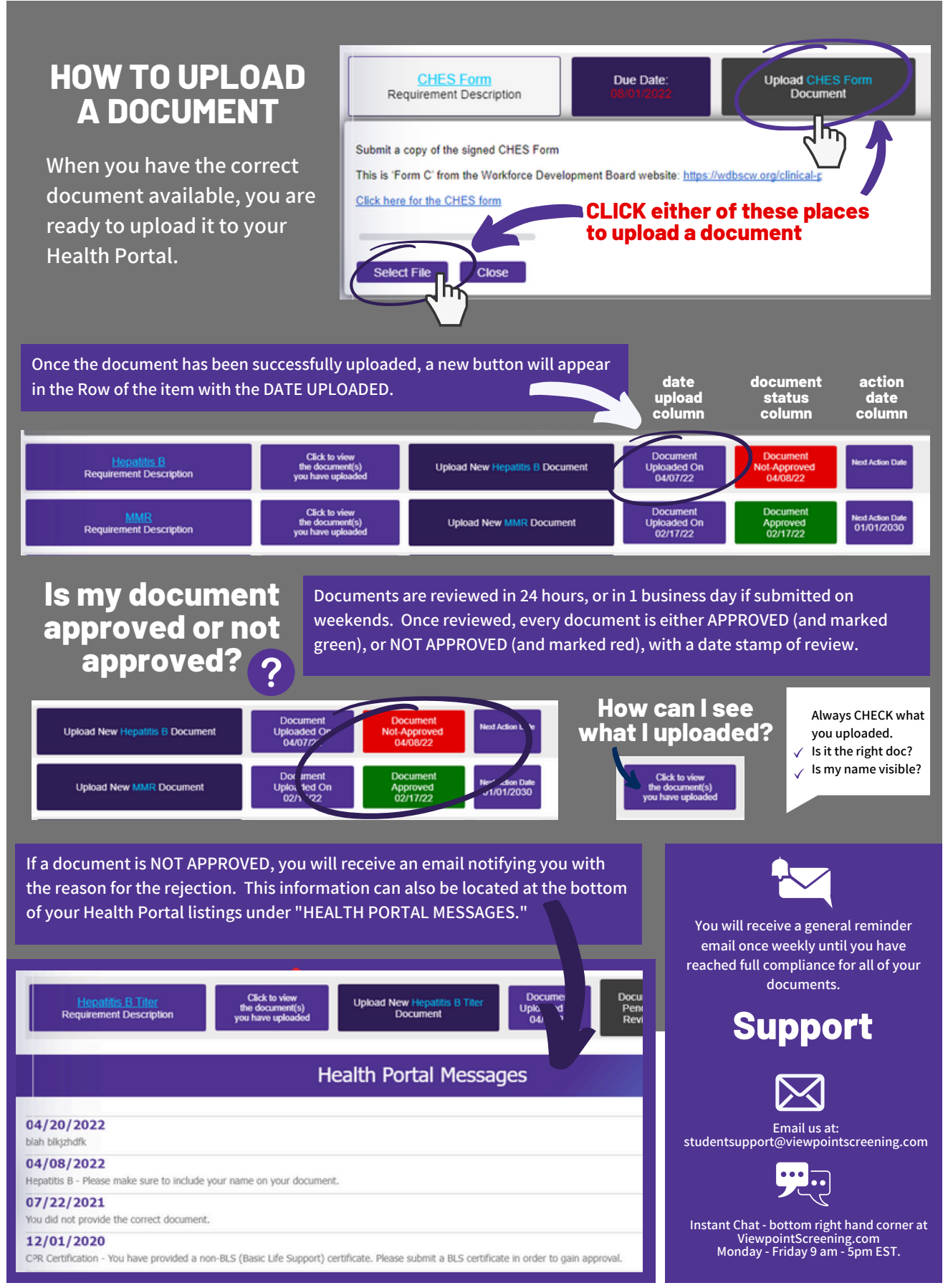